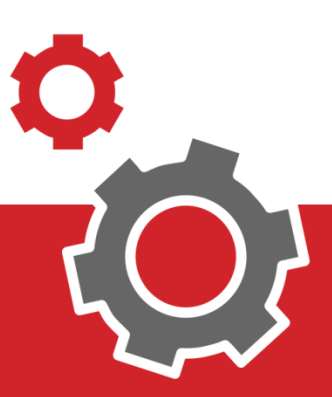

# Manuale CUP WEB

## Stampa il Promemoria o la Ricevuta di pagamento

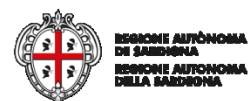

Stampa Promemoria/Ricevuta

### **SOMMARIO**

| 3 | STAMPA SENZA AUTENTICAZION | E  |
|---|----------------------------|----|
| 4 | RICERCA DI UNA PRENOTAZION | E  |
| 6 | STAMPA CON AUTENTICAZION   | E  |
| 6 | ACCESSO AI SISTEN          | 11 |
| 8 | RICERCA DI UNA PRENOTAZION | ίE |

#### INTRODUZIONE

Il presente documento elenca tutti i passaggi utili alla procedura di stampa del Promemoria della Prenotazione o della Ricevuta/Fattura del pagamento: si può fare senza autenticazione o con autenticazione.

La Stampa senza effettuare l'autenticazione al sistema è una procedura che va a puntare la singola prenotazione: la ricerca può essere fatta utilizzando il Codice Fiscale accoppiato al numero di impegnativa, di prenotazione o all'identificativo di versamento.

Invece autenticandosi al sistema si trovano tutte le proprie prenotazioni in funzione dei filtri di ricerca.

#### **1. STAMPA SENZA AUTENTICAZIONE**

Per Stampare un Promemoria o una Ricevuta senza effettuare accesso si deve andare alla pagina delle "mie prenotazioni" ci si accede cliccando al punto **1** o al punto **2**.

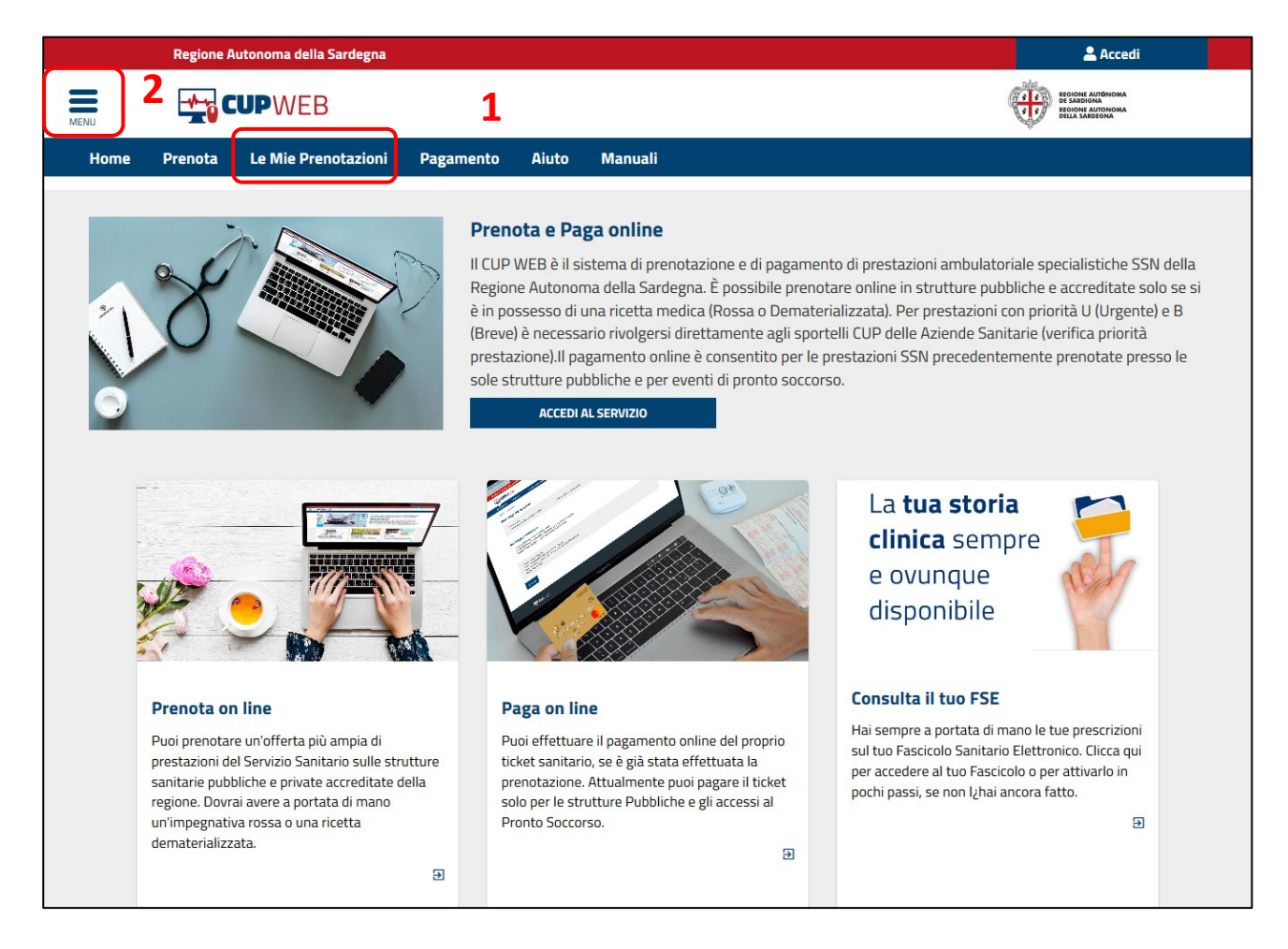

In alto a sinistra c'è il menù interattivo 2 da cui è possibile effettuare la stessa attività.

| egna 🙎 Accedi                                                                                                    |
|----------------------------------------------------------------------------------------------------|
|                                                                                                    |
| Prenota Le Mie Prenotazioni Pagamento Aiuto                                                                                                    |
|                                                                                                    |
| Cos'è                                                                                                    |
| Sardegna. Il servizio è completamente gratuito e dei prestazioni specialistiche della regione Autonoma della Sardegna. Il servizio è completamente gratuito e de riservato ai cittadini maggiorenni purché assistiti.                              |
| Sanitario Regionale. Accedendo al servizio è possibile consultare le disponibilità delle prestazioni, prenotare<br>un appuntamento, visualizzare, annullare o modificare una precedente prenotazione e da oggi si potrà anche<br>pagare il ticket. |
|                                                                                                    |

#### 1.1 RCERCA PRENOTAZIONE

La pagina delle Mie Prenotazioni è una maschera di ricerca con due campi da compilare: codice fiscale **3** e un codice che identifichi la **4** Prenotazione (N° Prenotazione, N° Impegnativa, N° Pagamento). Nell'esempio sottostante si è usato il Codice Fiscale **3** e il Numero di Prenotazione Cup **4**, ed infine cliccare sul bottone "Cerca" **5**.

| Regione Autonoma della Sarde                                                                                                    | na                                           |                 | 💄 Accedi                   |
|----------------------------------------------------------------------------------------------------|----------------------------------------------|-----------------|----------------------------|
|                                                                                                    |                                              |                 |                            |
| Home Consulta Disponibilità 🚽                                                                                                    | Prenota Le Mie Prenotazioni                  | Pagamento Aiuto |                            |
| cupweb / le mie prenotazioni                                                                                                    |                                              |                 |                            |
| NOME UTENTE Codice Fiscale: MLMGTD7611A18H122                                                                                                    |                                              |                 |                            |
| Prenotazioni Effettuate                                                                                                    |                                              |                 |                            |
| Codice Fiscale                                                                                                    | MLMGTD7611A18H12Z                            | 3               |                            |
| Numero prenotazione CUP 🗸 🗸                                                                                                    | 201907416867                                 | <u> </u>        |                            |
|                                                                                                    | Q CERCA 5                                    |                 |                            |
| Numero ricetta 20019002506<br>Numero Prenotazione CUP 201907416867                                                                                                    | <b>3132</b><br>- Data Impegnativa 26/04/2019 |                 | SSN<br>DA PAGARE (€ 20.66) |
| VISITA ORTOPEDICA E TRAUMATOLOGICA - 89.7<br>Venerdi 2 Agosto 2019 alle ore 11:00<br>CAGLIARI-ACCREDITATI CASA DI CURA VILLA ELEN<br>CAGLIARI AMB.1 ORTOPEDIA CASA DI CURA VILLA<br>VIL DANTE 133 - CAGLIARI (CA) | 4 S.R.L.<br>ELENA VIA DANTE 133              |                 | ☑ Consensi<br>Promemoria   |
| X\$ SPOSTA € PAGA                                                                                                    | × DISDICI                                    |                 |                            |

Per effettuare la stampa devo cliccare sul tasto "Promemoria" **6** per poterlo aprire o salvare sul mio dispositivo e stamparlo.

|                                                                                                 |                                                                                                    | FILIPPO SARAIS 🙂 Esci |  |
|-------------------------------------------------------------------------------------------------|----------------------------------------------------------------------------------------------------|-----------------------|--|
| DA PAGARE (€ 20.66) SSN                                                                         |                                                                                                    |                       |  |
| VISITA CARDIOLOGICA - 89.7<br>Lunedì 7 Ottobre 2019 alle ore 12:50                              |                                                                                                    | 🗹 Consensi            |  |
| STUDIO CARDIOLOGICO DR MAURIZIO BINA S.A.S.<br>CAGLIARI AMB.1 ECG-ECOCARD. DR.M.BINA V.SATTA 88 | Apertura di Promemoria_201909858117.pdf ×                                                                                          | 🖹 Promemoria          |  |
| VIA SATTA 88 - CAGLIARI (CA)       ズ SPOSTA       € PAGA       ★ DISDICI                        | È stato scelto di aprire:<br>Promemoria_201909858117.pdf<br>tipo: Adobe Acrobat Document<br>da: https://cupweb.sardegnasalute.it   |                       |  |
|                                                                                                 | Che cosa deve fare Firefox con questo file?         ○ Aprirlo con       Adobe Acrobat Reader DC (predefinita)         ● Salva file |                       |  |
| E CUPWEB                                                                                        | Da ora in aventi esegui questa azione per tutti i file di questo tipo.                                                             |                       |  |

Dopo aver scelto se salvare sul dispositivo aprire direttamente senza salvare **7**, posso premere "OK" **8** e poi Stampare **9**.

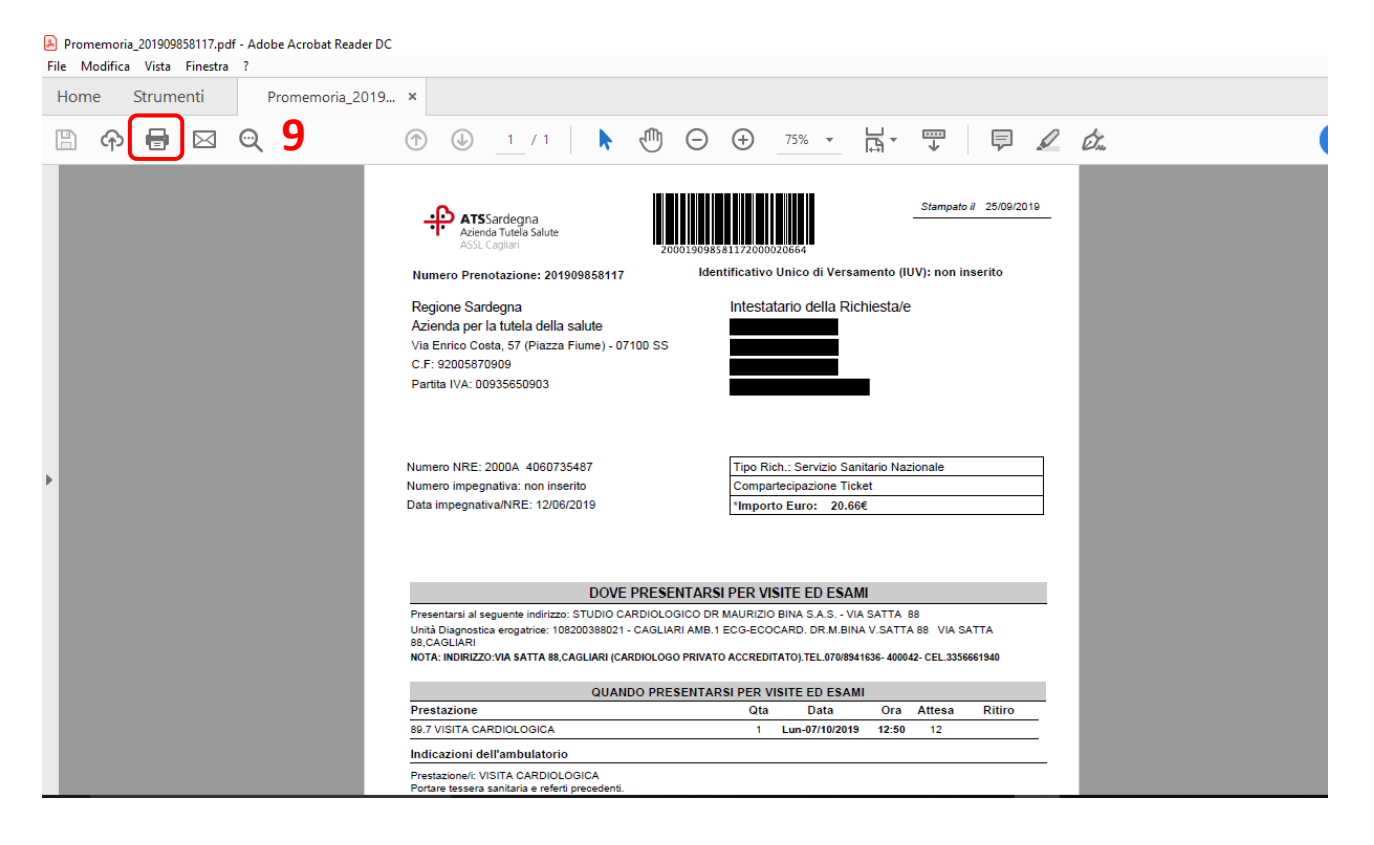

#### 2. STAMPA CON AUTENTICAZIONE

Per effettuare l'accesso al servizio e loggarsi al Cup Web cliccare sul pulsante di accesso 10.

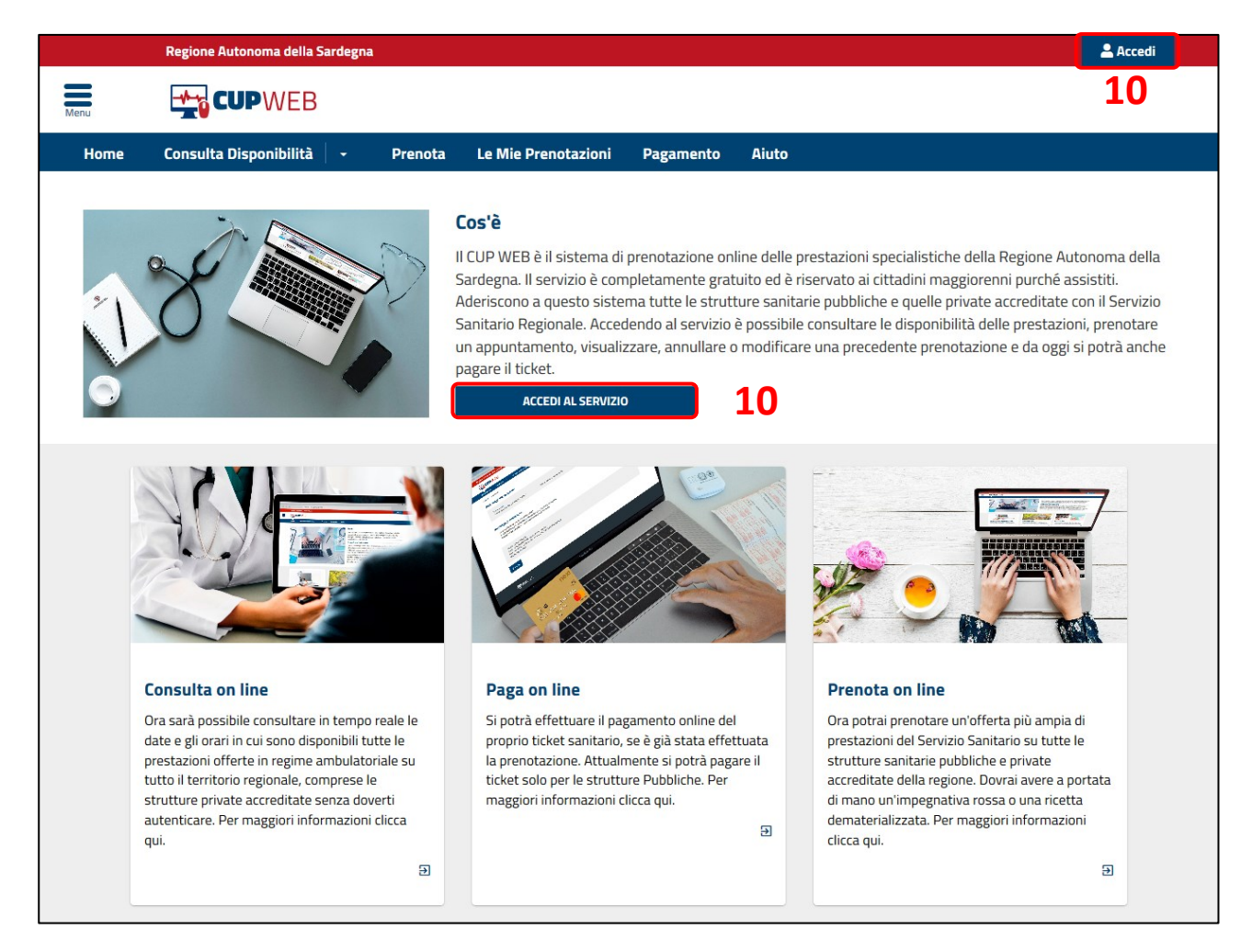

#### 2.1 ACCESSO AI SERVIZI

L'accesso al servizio può essere fatto seguendo le indicazioni qui sotto:

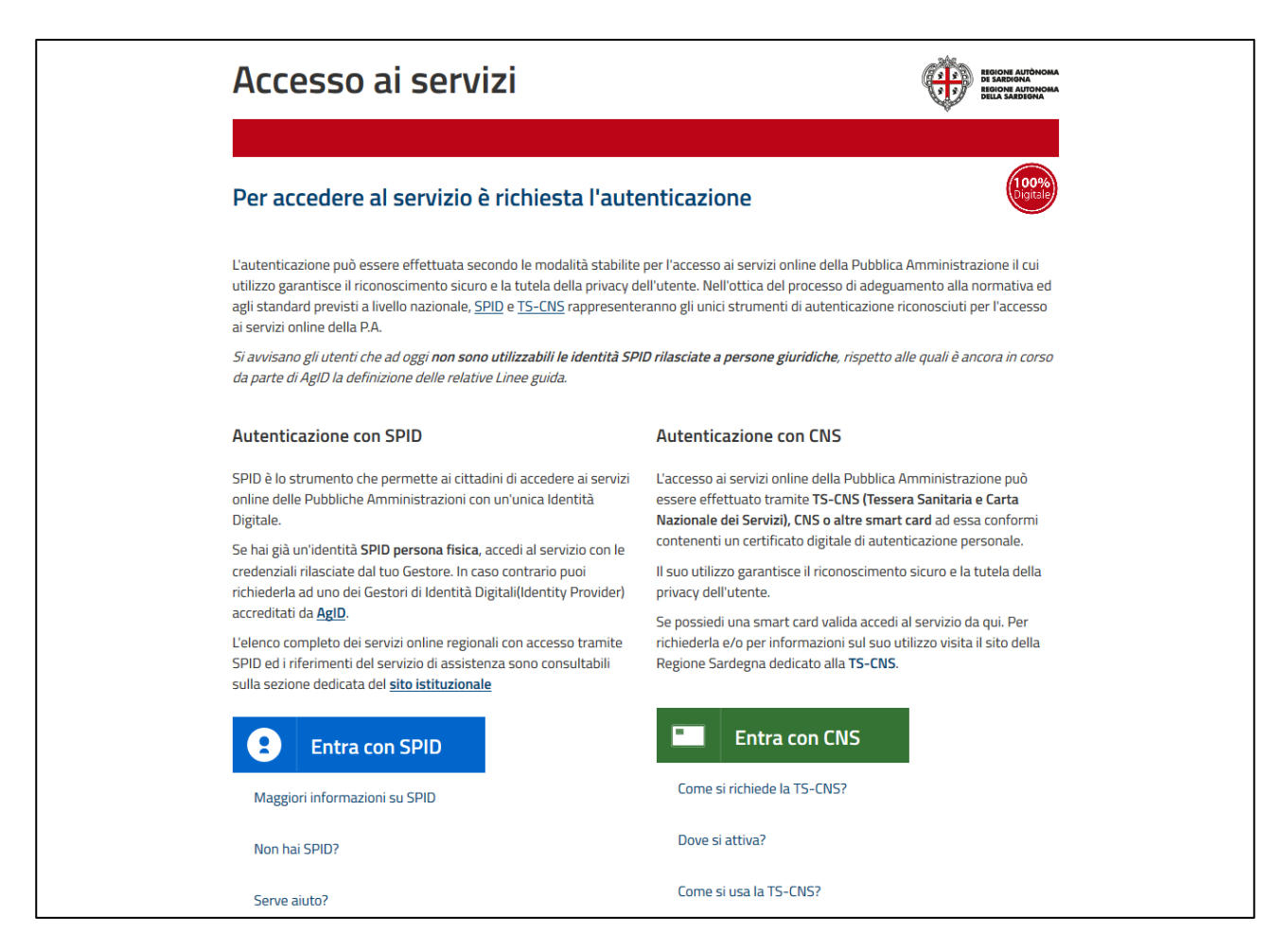

Scelta la modalità di autenticazione il servizio propone la pagina di Benvenuto con le attività che si possono fare. Per Disdire cliccare su "Le Mie Prenotazioni" 11, sull'immagine oppure nel menù in alto a sinistra come nell'immagine che segue.

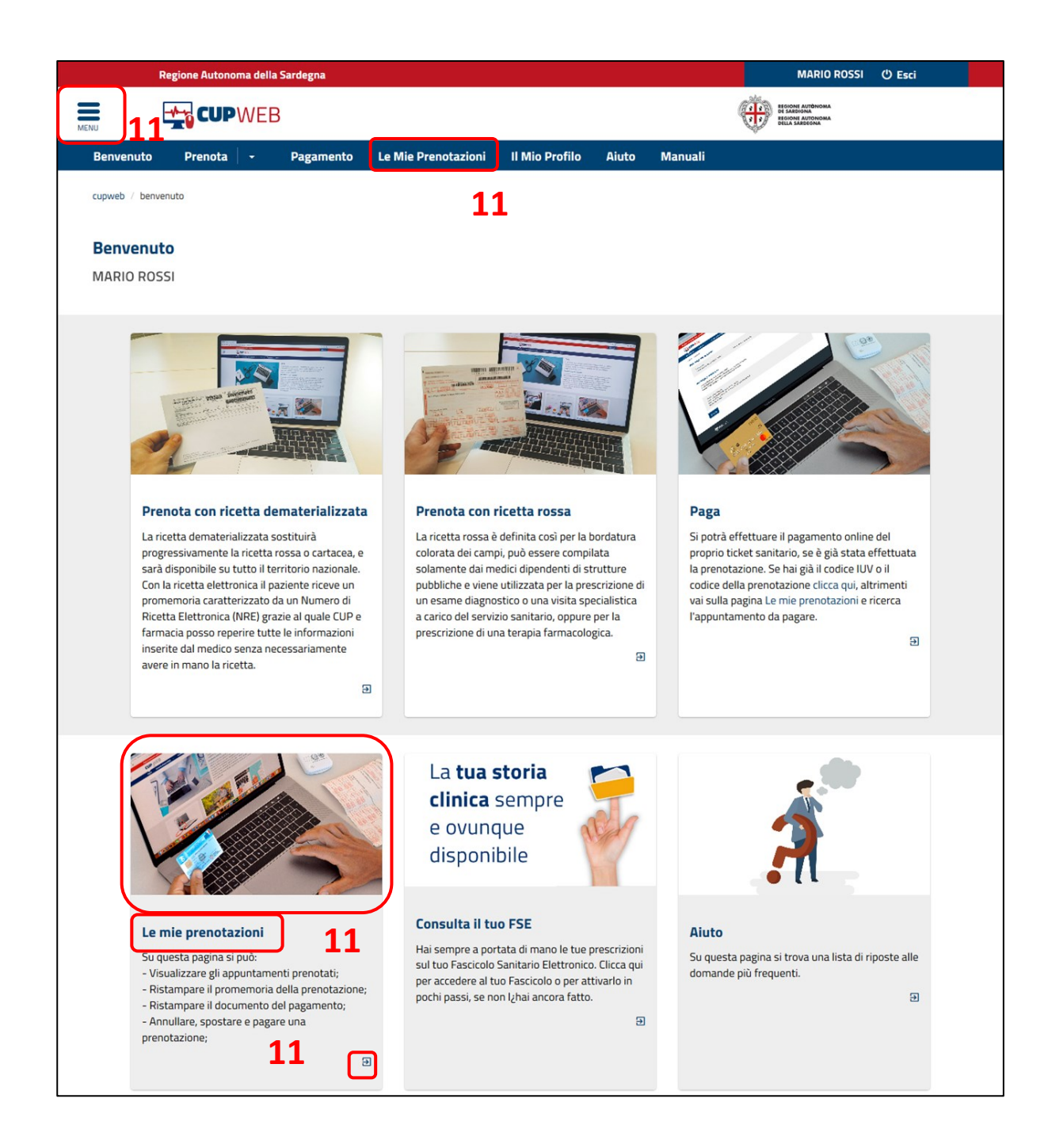

#### 2.2 RICERCA PRENOTAZIONE

La pagina delle Mie prenotazioni si presenta come segue: in automatico si troveranno tutte le prenotazioni che ancora devono essere eseguite, e con i filtri per data posso restringere o ampliare i risultati della ricerca a seconda delle esigenze.

| Reį                                  | gione Autonon                | na della       | Sardegna         |                     |     |                  |       |    |       | NOME UTENTE 🖱 Esci |   |
|--------------------------------------|------------------------------|----------------|------------------|---------------------|-----|------------------|-------|----|-------|--------------------|---|
| -                                    |                              | NEE            | }                |                     |     |                  |       |    |       |                    |   |
|                                      | Drenote                      |                | Decemente        | Le Mie Dreseteri    |     |                  | 0iute |    |       |                    |   |
| senvenuto                            | Prenota                      | •              | Pagamento        | Le Mile Prenotazi   | oni | II MIO Profilo   | Aluto |    |       |                    |   |
| ipweb 🥖 le mie pr                    | renotazioni                  |                |                  |                     |     |                  |       |    |       |                    |   |
| MARIO ROSS                           | MRRSS20JKD05                 | 523            |                  |                     |     |                  |       |    |       |                    |   |
| Prenotazio                           | ni Effettı                   | Jate           |                  |                     |     |                  |       |    |       |                    |   |
| Per data                             |                              | Dal:           | 10/07/2019       |                     | AI: |                  |       |    |       |                    |   |
| Per IUV                              |                              |                |                  |                     |     |                  |       |    |       |                    |   |
| Numero Impe                          | egnativa                     |                |                  |                     |     |                  |       |    |       |                    |   |
| Numero pren<br>CUP                   | otazione                     |                |                  |                     |     |                  |       |    |       |                    |   |
| Per pagamen                          | to                           |                | 🗸 PAG            | ато                 |     | ✓ NON PAGA       | ATO   |    |       |                    |   |
| Filtri Veloci                        |                              |                | Prenotazioni F   | Passate             |     | Prenotazioni Fut | ure   |    |       | Q FILTR            | Ą |
|                                      |                              |                |                  |                     |     |                  |       |    |       |                    |   |
| Numero ri                            | cetta 200 <sup>.</sup>       | 1 <b>900</b> 2 | 25063132         |                     |     |                  |       |    | SSN   |                    |   |
| Numero Preno                         | tazione CUP 2                | 019073         | 72880 - Data Imp | egnativa 26/04/2019 |     |                  |       |    | DA PA | GARE (€ 20.66)     |   |
| VISITA CARDIOLO<br>Martedì 23 Luglio | GICA - 89.7<br>2019 alle ore | 11:20          |                  |                     |     |                  |       |    |       | 🗹 Consensi         |   |
| QUARTU S.E. (CA)                     | - Pol. Quartu S.E            | E.             | Fiori            |                     |     |                  |       | 12 |       | Promemoria         |   |
| Via Turati - Q                       | UARTU SANT'ELI               | ENA (CA)       | FION             |                     |     |                  |       | 12 |       |                    |   |
| X SPOS                               | ТА                           | € PA(          | GA X             | DISDICI             |     |                  |       |    |       |                    |   |
|                                      |                              |                |                  |                     |     |                  |       |    |       |                    |   |

Per effettuare la "Stampa" premere il tasto "Promemoria" **12**, scegliere se aprire o stampare **13** ed infine stampare.

|                                                                                   |                        |                                                           |                                                                                                    |   | එ Esci     |
|-----------------------------------------------------------------------------------|------------------------|-----------------------------------------------------------|----------------------------------------------------------------------------------------------------|---|------------|
| DA PAGARE (€ 20.66) 55                                                            | in .                   |                                                           |                                                                                                    |   |            |
| VISITA CARDIOLOGICA - 89.7<br>Lunedî 7 Ottobre 2019 alle ore 12:50                |                        |                                                           |                                                                                                    |   | 🗹 Consensi |
| STUDIO CARDIOLOGICO DR MAURIZIO BINA S<br>CAGLIARI AMB.1 ECG-ECOCARD. DR.M.BINA \ | A.S.<br>SATTA 88       | Apertura di Promemo                                       | ria_201909858117.pdf                                                                                | × | Promemoria |
| VIA SATTA 88 - CAGLIARI (CA)<br>C SPOSTA € PAGA                                   | × DISDICI              | È stato scelto di aprir<br>Promemoria_2<br>tipo: Adobe Ad | e:<br>201909858117.pdf<br>crobat Document                                                           |   |            |
|                                                                                   |                        | Che cosa deve fare                                        | web.sardegnasalute.nt<br>Firefox con questo file?<br>Adobe Acrobat Reader DC (predefinita) ~<br>1 2 |   |            |
|                                                                                   |                        | 🗌 Da ora in ava                                           | nti eseg <mark>urquesta</mark> azione per tutti i file di questo tipo.<br>OK Annulla                |   |            |
| Menu                                                                              | Recapiti telefonic     | i                                                         | Indirizzi di posta elettronic                                                                       | a | _          |
| Home Page                                                                         | Per prenotare e chiede | re informazioni                                           | supporto.cup@regione.sardegna.it                                                                    |   |            |

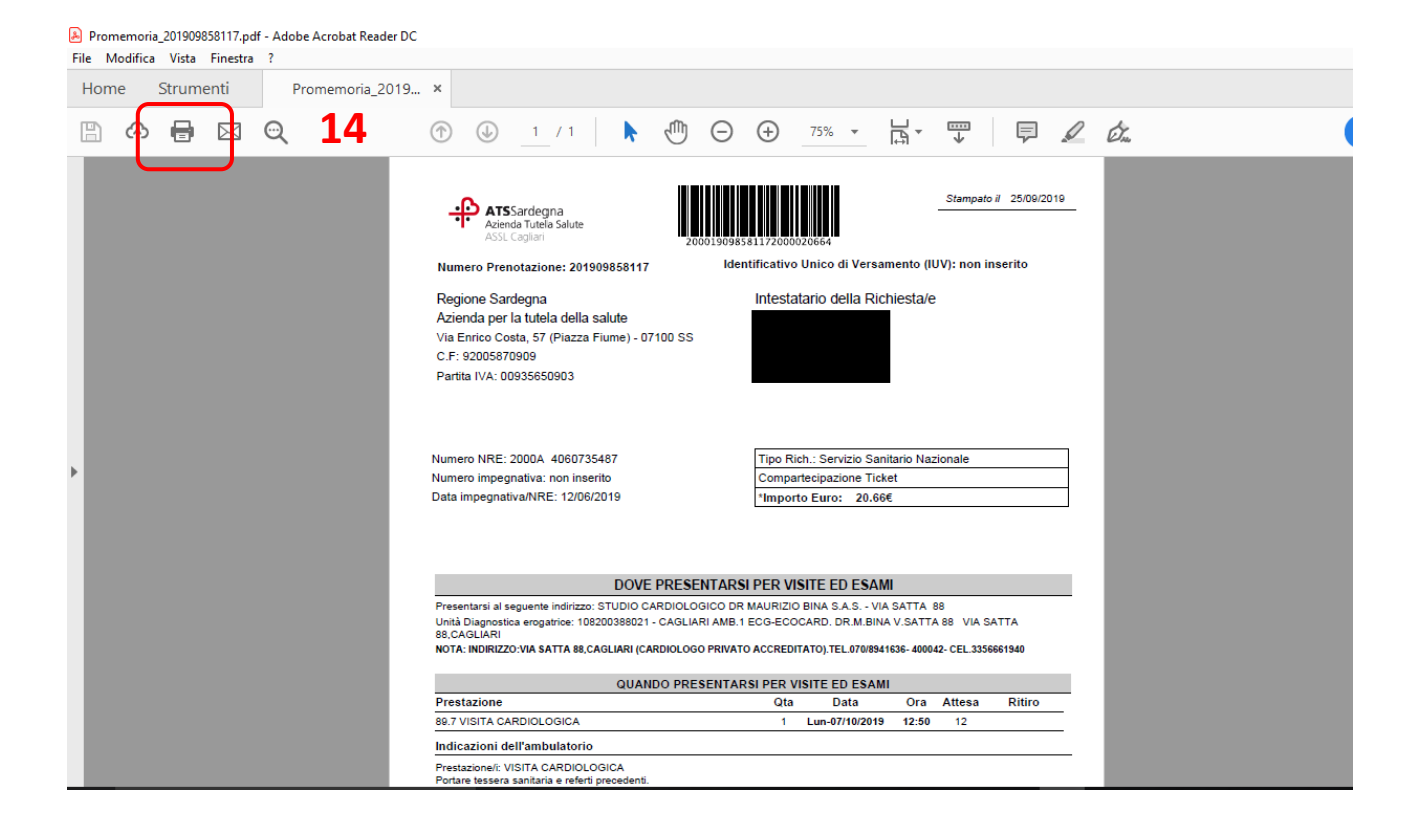

#### FINE DEL DOCUMENTO